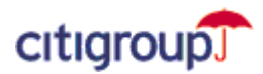

## CitiDirect<sup>®</sup> Online Banking

How to delete Cookies and Temporary Internet Files

## Microsoft <sup>®</sup> Internet Explorer 6 Users:

Microsoft Internet Explorer 5 users please refer to page 3.

1. Open an Internet Explorer browser window. From the **Tools** menu, select Internet Options.

| 🎒 abo   | out:bla      | ink - Ir   | iternet Exp        | lorer 6             |                                                          |                  |       |     |
|---------|--------------|------------|--------------------|---------------------|----------------------------------------------------------|------------------|-------|-----|
| Eile    | <u>E</u> dit | ⊻iew       | F <u>a</u> vorites | <u>T</u> ools       | <u>H</u> elp                                             | A <u>d</u> dress | , ∂Go |     |
| ф В.    | ack 🝷        | <b>→</b> · | 8                  | Mail and News       |                                                          | es »             | • 🔁 • |     |
|         |              |            |                    | Shov<br>Crea<br>Sun | v <u>R</u> elated Link<br>Ite Mobile Fav<br>Java Console | s<br>orite       |       |     |
|         |              |            |                    | Rese                | et <u>W</u> eb Settin                                    | gs               |       |     |
|         |              |            |                    | Inte                | rnet Options.                                            |                  |       | -   |
| Enables | s you to     | ) change   | e settings.        |                     |                                                          |                  |       | //. |

2. Under Temporary Internet Files, click Delete Cookies.

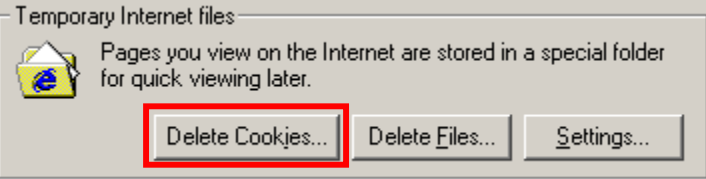

3. Click OK to confirm deletion of all cookies in the Temporary Internet Files folder.

**Note:** Some Web sites store your member name and password or other personally identifiable information about you in a cookie. Deleting your cookies will require you to re-enter this information the next time you visit the site.

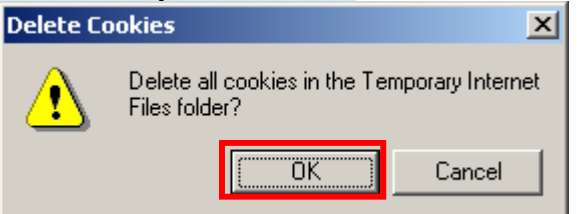

4. Under Temporary Internet Files, click **Delete Files**.

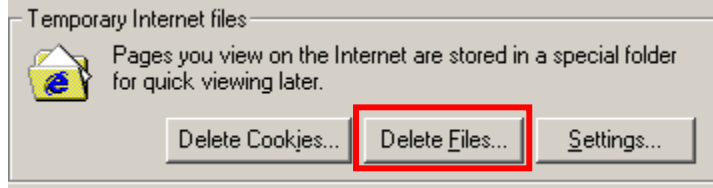

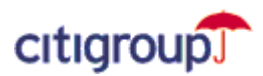

5. Check **Delete all offline content**. Click **OK** to confirm deletion of all cached files in the Temporary Internet Files folder.

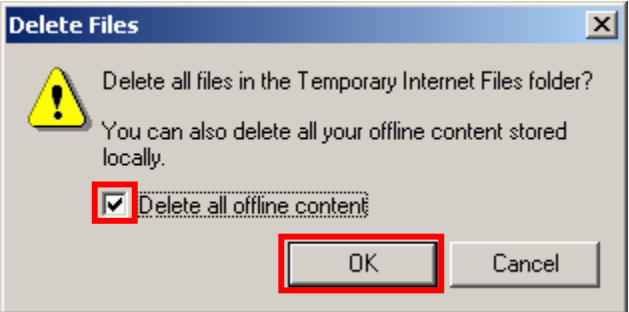

- 6. Click **OK** and close your browser window.
- 7. Open a new browser window and sign on to CitiDirect Online Banking.

**Note:** If you successfully deleted your browser cookies, your Sign-on ID will no longer appear in the drop-down. You must sign-on as a New User. For initial sign on instructions, refer to the *CitiDirect Basics: Getting Started Guide* on the Learning Center tab of www.citidirect.com.

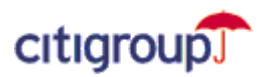

## Microsoft <sup>®</sup> Internet Explorer 5.x Users:

1. Open an Internet Explorer browser window. From the **Tools** menu, select Internet Options.

| 🚰 about:blank - Internet Explorer 6               |                     |                                                          |                  |     | _   |          |
|---------------------------------------------------|---------------------|----------------------------------------------------------|------------------|-----|-----|----------|
| <u>File E</u> dit <u>V</u> iew F <u>a</u> vorites | <u>T</u> ools       | <u>H</u> elp                                             | A <u>d</u> dress | , ĉ | 'Go | 1        |
| 🕁 Back 🔹 🤿 🖉 😰                                    | <u>M</u> ail<br>Syn | and News<br>chronize                                     | •                | es  | **  | •        |
|                                                   | Sho<br>Crea<br>Sun  | w <u>R</u> elated Link<br>ate Mobile Fav<br>Java Console | orite            |     |     |          |
|                                                   | Res<br>Inte         | et <u>W</u> eb Settin(<br>rnet <u>O</u> ptions           | gs               |     |     | <b>v</b> |
| Enables you to change settings.                   |                     |                                                          |                  |     |     | //.      |

2. Under Temporary Internet Files, click Settings.

| I empor | ary Internet files                                                                        |                      |                  |  |  |
|---------|-------------------------------------------------------------------------------------------|----------------------|------------------|--|--|
|         | Pages you view on the Internet are stored in a special folder<br>for quick viewing later. |                      |                  |  |  |
|         |                                                                                           | Delete <u>F</u> iles | <u>S</u> ettings |  |  |

3. Click View Files.

| <u>M</u> ove Fold | er | ⊻iew Files | Viev | v <u>O</u> bjects |
|-------------------|----|------------|------|-------------------|
|                   |    |            | OK   | Cancel            |

- 4. The list of all your cookie files appears in a new window.
- Press the CRTL + A keys on your keyboard to select all cookies. Press the Delete key on your keyboard.

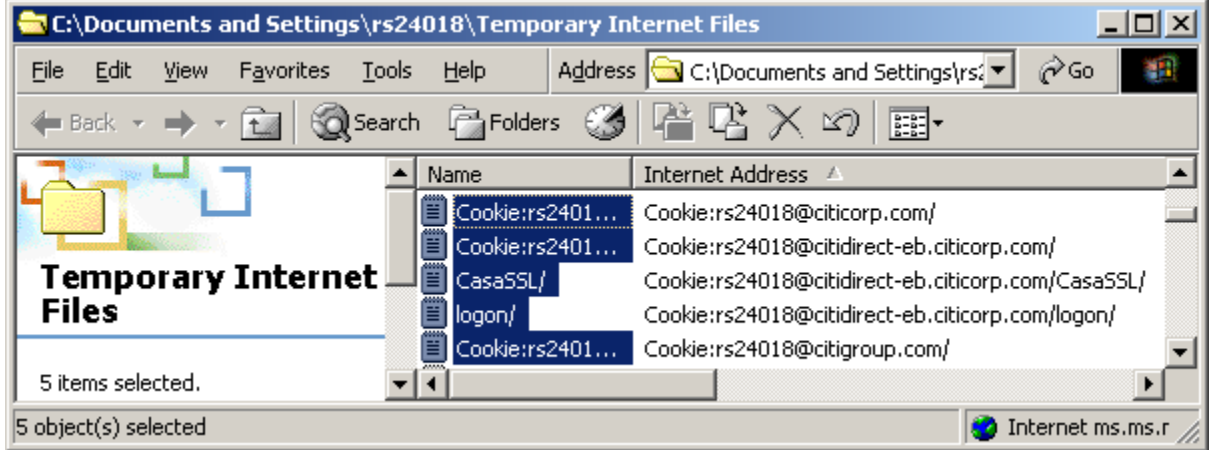

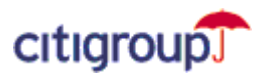

6. A Warning dialog box appears. Click Yes to confirm deletion of all your cookies.

**Note:** Some Web sites store your member name and password or other personally identifiable information about you in a cookie. Deleting your cookies will require you to re-enter this information the next time you visit the site.

| WARNING |                                                          | × |
|---------|----------------------------------------------------------|---|
| ۵,      | Are you sure you want to delete the selected Cookie(s) ? |   |
|         | <u>Yes</u> <u>N</u> o                                    |   |

- 7. Close the Temporary Internet Files folder.
- 8. Under Temporary Internet Files, click Delete Files.

| - Temporary Internet files                          |                                                                                           |                  |  |  |
|-----------------------------------------------------|-------------------------------------------------------------------------------------------|------------------|--|--|
| Pages you view on the life for quick viewing later. | Pages you view on the Internet are stored in a special folder<br>for quick viewing later. |                  |  |  |
|                                                     | Delete <u>F</u> iles                                                                      | <u>S</u> ettings |  |  |

9. Check the **Delete all offline content** checkbox. Click **OK** to confirm deletion of all cached files in the Temporary Internet Files folder.

| Delete Files                                                                                                    | × |  |  |  |  |
|----------------------------------------------------------------------------------------------------|---|--|--|--|--|
| Delete all files in the Temporary Internet Files folder?<br>You can also delete all your offline content stored locally. |   |  |  |  |  |
| Delete all offline content                                                                                               |   |  |  |  |  |
| OK Cancel                                                                                                    | ] |  |  |  |  |

- **10.** Click **OK** and close your Internet Explorer browser window.
- **11.** Open a new browser window and sign on to CitiDirect Online Banking.

**Note:** If you successfully deleted your browser cookies, your Sign-on ID will no longer appear in the drop-down. You must sign-on as a New User. For initial sign on instructions, refer to the *CitiDirect Basics: Getting Started Guide* on the Learning Center tab of www.citidirect.com.